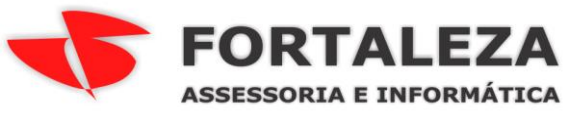

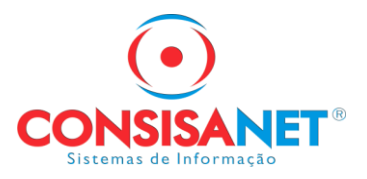

# MANUAL EDI

#### 1-Criar tabela local de produtos na empresa que irá receber as importações: Utilitários -> Tabelas do Sistema -> Configuração de Tabelas da Empresa

| 📀 Configuração de Tabelas                          | da Empresa                                                                   |                                                          |                                                  |                                                 |                                                                      |                                             |                                | ×          |
|----------------------------------------------------|------------------------------------------------------------------------------|----------------------------------------------------------|--------------------------------------------------|-------------------------------------------------|----------------------------------------------------------------------|---------------------------------------------|--------------------------------|------------|
| Opções 🔊<br>Tabelas Locais<br>Sequência do Sistema | Ao alterar as ta<br>deve-se observa<br>documentos do e<br>vinculados a outra | abelas da e<br>ar o cadas<br>estabelecimo<br>as tabelas. | A<br>mpresa par<br>stro do esta<br>ento pois alç | TENÇÃO<br>a clientes<br>abelecimer<br>guns dado | fornecedores, repres<br>nto, a parametrizaçã<br>s podem ser perdidos | entates e p<br>áo gerencia<br>s, ou ainda e | produtos<br>I, e os<br>estarem |            |
|                                                    | <u>E</u> mpresa                                                              | 1 EMPRESA                                                | TESTE                                            |                                                 |                                                                      | 🔲 Refazer :                                 | sequência do produto           |            |
|                                                    | Descrição da Tabela                                                          | Nome Físico                                              | Tipo de vinculo                                  | Config. Atual                                   | Descrição Config. Atual                                              | Nova Config                                 | Descrição Nova Config          |            |
|                                                    | Produtos (Principal)                                                         | PRODUTO                                                  |                                                  | 1                                               | GENERICOS                                                            | 4                                           | TESTE                          |            |
|                                                    |                                                                              |                                                          |                                                  |                                                 |                                                                      |                                             |                                |            |
|                                                    |                                                                              |                                                          |                                                  |                                                 |                                                                      |                                             |                                |            |
|                                                    | <i>c</i>                                                                     |                                                          |                                                  |                                                 |                                                                      |                                             |                                | , <b>–</b> |
|                                                    | -                                                                            | Deservices                                               | F0.                                              |                                                 | Defuine Oceania                                                      |                                             |                                |            |
|                                                    | <u>V</u> incular Ta                                                          | belas C                                                  | opiar de Outra Er                                | npresa                                          | Excluir Registro - F7                                                | <u>S</u> alvar - F8                         | 3                              |            |
|                                                    |                                                                              |                                                          |                                                  |                                                 |                                                                      |                                             | 📔 <u>F</u> echar 🥐 A           | juda       |
|                                                    | oticias                                                                      |                                                          |                                                  |                                                 | 50                                                                   | reiname                                     | ntos Unline                    |            |

Esse procedimento pode demorar de acordo com a quantidade de produtos na empresa.

2-Informar o tipo de Contabilização EDI – Mapeamento de Tim por CFOP:

Geral -> Empresa/Estabelecimento -> Alterar Empresa -> Aba Contabil/Financeiro

| 💽 Cadastro Empresa/Estabel                                                  | ecimento | s                                                                                                   |                                                                                                    |                                                                                                    |                                                                                                    |                                                         |                                |        |            |                |
|-----------------------------------------------------------------------------|----------|----------------------------------------------------------------------------------------------------|----------------------------------------------------------------------------------------------------|----------------------------------------------------------------------------------------------------|----------------------------------------------------------------------------------------------------|---------------------------------------------------------|--------------------------------|--------|------------|----------------|
| Opções                                                                      |          |                                                                                                    |                                                                                                    | Empr                                                                                                    | esa.: 1 - EMPF                                                                                                    | ESA TES                                                 | TE                             |        |            |                |
| Dados Principais                                                            |          |                                                                                                    |                                                                                                    | VIGÊN                                                                                                    | CIA DO PLANI                                                                                                    | D DE CON                                                | TAS                            |        |            |                |
| RH                                                                          | Código   | Plano                                                                                               |                                                                                                    | Exportação                                                                                                    | Tot. DRE                                                                                                    | DARF                                                    | Negócio                        | Centro | Inicio     | Fim            |
| Contábil/Financeiro                                                         |          | 2 PLANO PADRAO CONSIS/                                                                              | ANET                                                                                                    |                                                                                                    | 2                                                                                                    | 1 1                                                     |                                |        | 01/01/2009 |                |
| Centralizadores                                                             |          |                                                                                                    |                                                                                                    |                                                                                                    |                                                                                                    |                                                         |                                |        |            |                |
| Financeiro - Contas                                                         |          |                                                                                                    |                                                                                                    |                                                                                                    |                                                                                                    |                                                         |                                |        |            |                |
| Contas de Compensação                                                       |          |                                                                                                    |                                                                                                    |                                                                                                    |                                                                                                    |                                                         |                                |        |            |                |
| Enquadramento Tribut, Federal                                               |          |                                                                                                    |                                                                                                    |                                                                                                    |                                                                                                    |                                                         |                                |        |            |                |
| Quadro Societário                                                           |          |                                                                                                    | Alt                                                                                                    | erar/Incluir <u>P</u> lanc                                                                                                    | de Contas                                                                                                    |                                                         |                                |        |            |                |
| Definite Désine(F2)                                                         | Contab   | Contabilização Juro/Multa<br>Regime Contábil<br>Contabilização EDI<br>ilização documentos ECF - EDI | Gerar<br>Contabil<br>Regime<br>Mapean<br>Cupom f<br>Conta<br>Conta<br>Geren<br>Baixa<br>Emite<br>Tem<br>Tem<br>A em | Titulos de Darf<br>iza Provisionandi<br>de Competência<br>nento de TIM por<br>Fiscal<br>abiliza entre Esta<br>Contabilidade De<br>nciamento do Fira<br>n Titulos do Finar<br>e duplicata para v<br>Auditoria Indeper<br>Conselho Fiscal<br>presa utiliza novo | o (Pelo Total D<br>CFDP<br>belecimentos<br>escentralizada j<br>vanceiro pelo E<br>sceiro pelo Esta<br>valor de entrada<br>ndente<br>o Plano de Con | evido)<br>por Estabe<br>stab. de Cob<br>a<br>tas para D | lecimentos<br>obrança<br>rança |        |            |                |
| Página Anterior(F4)<br>Página <u>P</u> rincipal<br><u>E</u> stabelecimentos |          | +                                                                                                   | ~                                                                                                    | <mark>א אַ ⊄</mark>                                                                                                    | 14 4                                                                                                    |                                                         |                                |        |            |                |
|                                                                             |          |                                                                                                    |                                                                                                    |                                                                                                    |                                                                                                    | 1.                                                      |                                |        |            | Eechar ? Ajuda |

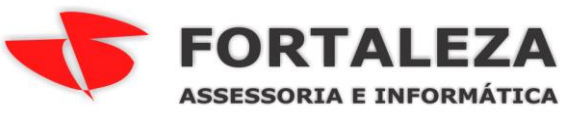

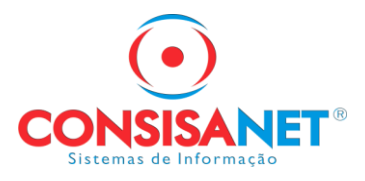

3-Parametrização de CFOP's e TIM para importação de dados:

Utilitários -> Importar/Exportar Dados Sistemas Consisa -> Parametrização de CFOP's e TIM para importação de dados

| <ul> <li>Parametrização de CFOP's e TIM's para importação</li> </ul>                                                                                                    | o de dados                                                                                                    |                                |                                                                                                    |                                                                                                    |                                                                                                    | - • •                                                                                                    |
|----------------------------------------------------------------------------------------------------|----------------------------------------------------------------------------------------------------|--------------------------------|----------------------------------------------------------------------------------------------------|----------------------------------------------------------------------------------------------------|----------------------------------------------------------------------------------------------------|----------------------------------------------------------------------------------------------------|
| Fundamenta de la CARDECA TECTE                                                                                                    |                                                                                                    |                                |                                                                                                    |                                                                                                    |                                                                                                    |                                                                                                    |
| Empresa logada: 1 - EMPRESA TESTE                                                                                                    |                                                                                                    | _                              |                                                                                                    |                                                                                                    |                                                                                                    |                                                                                                    |
| Plano de Contas da Empresa logada: 2 - PLANO PADR                                                                                                    | AO CONSISANE                                                                                                    | 1                              |                                                                                                    |                                                                                                    |                                                                                                    |                                                                                                    |
| Plano Descrição                                                                                                    | NET                                                                                                    |                                |                                                                                                    |                                                                                                    |                                                                                                    | <b>^</b>                                                                                                    |
|                                                                                                    | NNE I                                                                                                    |                                |                                                                                                    |                                                                                                    |                                                                                                    |                                                                                                    |
|                                                                                                    |                                                                                                    |                                |                                                                                                    |                                                                                                    |                                                                                                    |                                                                                                    |
|                                                                                                    |                                                                                                    |                                |                                                                                                    |                                                                                                    |                                                                                                    |                                                                                                    |
|                                                                                                    |                                                                                                    |                                |                                                                                                    |                                                                                                    |                                                                                                    |                                                                                                    |
|                                                                                                    |                                                                                                    |                                |                                                                                                    |                                                                                                    |                                                                                                    |                                                                                                    |
|                                                                                                    |                                                                                                    |                                |                                                                                                    |                                                                                                    |                                                                                                    |                                                                                                    |
|                                                                                                    |                                                                                                    |                                |                                                                                                    |                                                                                                    |                                                                                                    |                                                                                                    |
|                                                                                                    |                                                                                                    |                                |                                                                                                    |                                                                                                    |                                                                                                    |                                                                                                    |
|                                                                                                    |                                                                                                    |                                |                                                                                                    |                                                                                                    |                                                                                                    |                                                                                                    |
|                                                                                                    |                                                                                                    |                                |                                                                                                    |                                                                                                    |                                                                                                    |                                                                                                    |
|                                                                                                    |                                                                                                    |                                |                                                                                                    |                                                                                                    |                                                                                                    |                                                                                                    |
|                                                                                                    |                                                                                                    |                                |                                                                                                    |                                                                                                    |                                                                                                    |                                                                                                    |
|                                                                                                    |                                                                                                    |                                |                                                                                                    |                                                                                                    |                                                                                                    |                                                                                                    |
|                                                                                                    |                                                                                                    |                                |                                                                                                    |                                                                                                    |                                                                                                    |                                                                                                    |
|                                                                                                    |                                                                                                    |                                |                                                                                                    |                                                                                                    |                                                                                                    |                                                                                                    |
|                                                                                                    |                                                                                                    |                                |                                                                                                    |                                                                                                    |                                                                                                    |                                                                                                    |
|                                                                                                    |                                                                                                    |                                |                                                                                                    |                                                                                                    |                                                                                                    | •                                                                                                    |
|                                                                                                    |                                                                                                    |                                |                                                                                                    |                                                                                                    |                                                                                                    |                                                                                                    |
|                                                                                                    |                                                                                                    |                                | <u>A</u> vançar >> F8                                                                                                    |                                                                                                    |                                                                                                    |                                                                                                    |
|                                                                                                    |                                                                                                    |                                |                                                                                                    |                                                                                                    |                                                                                                    |                                                                                                    |
|                                                                                                    |                                                                                                    |                                |                                                                                                    |                                                                                                    |                                                                                                    | 📔 Eechar 🕐 Ajuda                                                                                                    |
|                                                                                                    |                                                                                                    |                                |                                                                                                    |                                                                                                    |                                                                                                    |                                                                                                    |
|                                                                                                    |                                                                                                    |                                |                                                                                                    |                                                                                                    |                                                                                                    |                                                                                                    |
|                                                                                                    |                                                                                                    |                                |                                                                                                    |                                                                                                    |                                                                                                    |                                                                                                    |
| Parametrização de CFOP's e TIM's para importação                                                                                                    | o de dados                                                                                                    |                                |                                                                                                    |                                                                                                    |                                                                                                    |                                                                                                    |
| <ul> <li>Parametrização de CFOP's e TIM's para importação</li> <li>Atenção</li> <li>Ainformação do código da Empresa</li> </ul>                                                                                                    | o de dados                                                                                                    |                                |                                                                                                    |                                                                                                    |                                                                                                    |                                                                                                    |
| Parametrização de CFOP's e TIM's para importação<br>Atenção<br>A informação do código da Empresa<br>Se informado, a parametrização se n                                                                                                    | e de dados<br>é Opcional.<br>estringe a e                                                                                                    | sta empres                     | a.                                                                                                    |                                                                                                    |                                                                                                    |                                                                                                    |
| Parametrização de CFOP's e TIM's para importação<br>Atenção<br>A informação do código da Empresa<br>Se informado, a parametrização se n<br>Se não informado, a parametrização                                                                                                    | é Opcional.<br>é Opcional estringe a e<br>vale para to                                                                                                    | sta empres                     | a.                                                                                                    |                                                                                                    |                                                                                                    |                                                                                                    |
| <ul> <li>Parametrização de CFOP's e TIM's para importação<br/>Atenção<br/>A informação do código da Empresa<br/>Se informado, a parametrização se ru<br/>Se não informado, a parametrização</li> <li>TIM Descrição</li> </ul>                                                                                                    | é Opcional.<br>é Opcional.<br>estringe a e<br>vale para to<br>Operação                                                                                                    | sta empres<br>das as empres    | a.<br>presas<br>P Empresa                                                                                                    | Descrição CFOP                                                                                     |                                                                                                    | CFO <sup>2</sup> Operaç Descrição A                                                                                                    |
| <ul> <li>Parametrização de CFOP's e TIM's para importação<br/>Atenção<br/>A informação do código da Empresa<br/>Se informado, a parametrização se ru<br/>Se não informado, a parametrização</li> <li>TIM Descrição</li> <li>25 ENERGIA ELETRICA</li> </ul>                                                                                                    | é Opcional.<br>estringe a e<br>vale para to<br>Operação<br>Entradas                                                                                                    | sta empres<br>das as empres    | a.<br>poresas<br>P Empresa<br>5932                                                                                                    | Descrição CFOP<br>Prestação de serv                                                                | riço de transporte iniciada em uni                                                                                                    | CFO Operaç Descrição A                                                                                                    |
| Parametrização de CFOP's e TIM's para importação<br>Atenção<br>A informação do código da Empresa<br>Se informado, a parametrização se n<br>Se não informado, a parametrização<br>TIM Descrição<br>TIM Descrição<br>25 ENERGIA ELETRICA<br>26 BONIFICACAO<br>29 ENTERDA DE MEERCADORIAS EDMIEICADO                                                                                                    | é Opcional.<br>estringe a e<br>vale para to<br>Operação<br>Entradas<br>Entradas                                                                                                    | sta empres<br>das as em        | a .<br>P Empresa<br>5932<br>6332<br>590                                                                                                    | Descrição CFOP<br>Prestação de serv<br>Prestação de serv<br>Prestação de serv                      | iço de transporte iniciada em uni                                                                                                    | CFD <sup>2</sup> Operaç Descrição<br>da<br>da                                                                                                    |
| Parametrização de CFOP's e TIM's para importação     A informação do código da Empresa     Se informado, a parametrização se n     Se não informado, a parametrização     TIM Descrição     Z5 ENERGIA ELETRICA     26 BONIFICACA0     28 ENTRADA DE MERCADORIAS BONIFICADA     30 IERE FE                                                                                                    | é Opcional.<br>estringe a e<br>vale para to<br>Operação<br>Entradas<br>Entradas<br>V Entradas                                                                                                    | sta empres<br>das as empres    | a.<br>P Empresa<br>5932<br>6332<br>5360<br>6360                                                                                                    | Descrição CFOP<br>Prestação de serv<br>Prestação de serv<br>Prestação de serv<br>Prestação de serv | iço de transporte iniciada em uni<br>iço de transporte iniciada em uni<br>iço de transporte a contribuinte s<br>iço de transporte a contribuintes                                               | CFD <sup>2</sup> Operaç Descrição<br>da da da da da da da da da da da da da d                                                                                                    |
| Parametrização de CFOP's e TIM's para importação     A informação do código da Empresa     Se informado, a parametrização se n     Se não informado, a parametrização     TIM Descrição     TIM Descrição     25 ENERGIA ELETRICA     26 BONIFICACA0     28 ENTRADA DE MERCADORIAS BONIFICADA     30 FRETE     33 RETORNO DE MERCADORIA ENVIADA PAI                                                                                                    | é Opcional.<br>estringe a e<br>vale para to<br>Operação<br>Entradas<br>Entradas<br>Entradas<br>Entradas<br>Entradas                                                                                                    | sta empres<br>das as empres    | a .<br>P Empresa<br>5932<br>6332<br>5360<br>6360                                                                                                    | Descrição CFOP<br>Prestação de serv<br>Prestação de serv<br>Prestação de serv<br>Prestação de serv | iço de transporte iniciada em uni<br>iço de transporte iniciada em uni<br>iço de transporte a contribuinte s<br>iço de transporte a contribuinte s                                              | CFO <sup>2</sup> Operaç Descrição<br>da<br>da<br>ub<br>sub                                                                                                    |
| Parametrização de CFOP's e TIM's para importação     A informação do código da Empresa     Se informado, a parametrização se n     Se não informado, a parametrização     TIM Descrição     TIM Descrição     Z5 ENERGIA ELETRICA     26 BONIFICACA0     28 ENTRADA DE MERCADORIAS BONIFICADA     30 FRETE     33 RETORNO DE MERCADORIA ENVIADA PAI     35 ENTRADA FILIAL DE NF DE TRANSFEREN                                                                                                    | é Opcional.<br>estringe a e<br>vale para to<br>Operação<br>Entradas<br>Entradas<br>Entradas<br>Entradas<br>Entradas<br>Entradas<br>Entradas                                                                                                    | sta empres<br>das as em<br>CFO | a .<br>P Empresa<br>5332<br>6332<br>5360<br>6360                                                                                                    | Descrição CFOP<br>Prestação de serv<br>Prestação de serv<br>Prestação de serv<br>Prestação de serv | iço de transporte iniciada em uni<br>iço de transporte iniciada em uni<br>iço de transporte a contribuinte s<br>iço de transporte a contribuinte s                                              | CFO <sup>2</sup> Operaç Descrição<br>da<br>da<br>ub<br>sub                                                                                                    |
| Parametrização de CFOP's e TIM's para importação     A informação do código da Empresa     Se informado, a parametrização se n     Se não informado, a parametrização     TIM Descrição     TIM Descrição     25 ENERGIA ELETRICA     26 BONIFICACA0     28 ENTRADA DE MERCADORIAS BONIFICADA     30 FRETE     33 RETORNO DE MERCADORIAS ENVIADA PAI     35 ENTRADA FILIAL DE NF DE TRANSFEREN     4 VENDA MERCADORIAS                                                                                                    | é Opcional.<br>estringe a e<br>vale para to<br>Operação<br>Entradas<br>Entradas<br>Entradas<br>Entradas<br>Entradas<br>Entradas<br>Entradas<br>Entradas<br>Entradas                                                                                                    | sta empres<br>das as em<br>CFO | a .<br>P Empresa<br>5332<br>6332<br>5360<br>6360                                                                                                    | Descrição CFOP<br>Prestação de serv<br>Prestação de serv<br>Prestação de serv<br>Prestação de serv | iço de transporte iniciada em uni<br>iço de transporte iniciada em uni<br>iço de transporte a contribuinte s<br>iço de transporte a contribuinte s                                              | CFO Operaç Descrição A<br>da da sub sub                                                                                                    |
| Parametrização de CFOP's e TIM's para importação     A informação do código da Empresa     Se informado, a parametrização se n     Se não informado, a parametrização     TIM Descrição     25 ENERGIA ELETRICA     26 BONIFICACA0     28 ENTRADA DE MERCADORIAS BONIFICADA     30 FRETE     33 RETORNO DE MERCADORIAS ENVIADA PAI     35 ENTRADA FILIAL DE NF DE TRANSFEREN     4 VENDA MERCADORIAS     6 VENDA DE SERVIÇOS                                                                                                    |                                                                                                    | sta empres<br>das as em<br>CFO | a .<br>presas<br>P Empresa<br>5332<br>6332<br>5360<br>6360                                                                                                    | Descrição CFOP<br>Prestação de serv<br>Prestação de serv<br>Prestação de serv<br>Prestação de serv | iço de transporte iniciada em uni<br>iço de transporte iniciada em uni<br>iço de transporte a contribuinte s<br>iço de transporte a contribuinte s                                              | CFO Operaç Descrição A<br>da da sub sub sub sub sub sub sub sub sub sub                                                                                                    |
| Parametrização de CFOP's e TIM's para importação     A informação do código da Empresa     Se informado, a parametrização se n     Se não informado, a parametrização     TIM Descrição     25 ENERGIA ELETRICA     26 BONIFICACAO     28 ENTRADA DE MERCADORIAS BONIFICADA     30 FRETE     33 RETORNO DE MERCADORIAS ENVIADA PAI     35 ENTRADA FILIAL DE NF DE TRANSFEREN     4 VENDA MERCADORIAS     6 VENDA DE SERVIÇOS     8 VENDA DE SERVIÇOS     8 VENDA DE SERVIÇOS                                                                                                    |                                                                                                    | sta empres<br>das as em<br>CFO | a .<br>DPESAS<br>5932<br>6932<br>5360<br>6360                                                                                                    | Descrição CFOP<br>Prestação de serv<br>Prestação de serv<br>Prestação de serv<br>Prestação de serv | riço de transporte iniciada em uni<br>riço de transporte iniciada em uni<br>riço de transporte a contribuinte s<br>riço de transporte a contribuinte s                                          | CFO <sup>2</sup> Operaç Descrição<br>da da<br>ub<br>sub                                                                                                    |
| Parametrização de CFOP's e TIM's para importação     A informação do código da Empresa     Se informado, a parametrização se n     Se não informado, a parametrização     TIM Descrição     25 ENERGIA ELETRICA     26 BONIFICACAO     28 ENTRADA DE MERCADORIAS BONIFICADA     30 FRETE     33 RETORNO DE MERCADORIAS ENVIADA PAI     35 ENTRADA FILIAL DE NF DE TRANSFEREN     4 VENDA MERCADORIAS     6 VENDA DE SERVIÇOS     8 VENDA DE SERVIÇOS     8 VENDA DE SERVIÇO COM RETENCAO DE     11 DEVOLUCAO DE MERCADORIA     12 SAIDA COM IPI                                                                                                    |                                                                                                    | sta empres<br>das as em<br>CFO | a .<br>DPESAS<br>5932<br>6932<br>5360<br>6360                                                                                                    | Descrição CFOP<br>Prestação de serv<br>Prestação de serv<br>Prestação de serv<br>Prestação de serv | riço de transporte iniciada em uni<br>riço de transporte iniciada em uni<br>riço de transporte a contribuinte s<br>riço de transporte a contribuinte s                                          | CFO <sup>9</sup> Operaç Descrição<br>da da<br>ub<br>sub                                                                                                    |
| Parametrização de CFOP's e TIM's para importação     A informação do código da Empresa     Se informado, a parametrização se n     Se não informado, a parametrização     TIM Descrição     25 ENERGIA ELETRICA     26 BONIFICACAO     28 ENTRADA DE MERCADORIAS BONIFICADA     30 FRETE     33 RETORNO DE MERCADORIAS ENVIADA PAI     35 ENTRADA FILIAL DE NF DE TRANSFEREN     4 VENDA MERCADORIAS     6 VENDA DE SERVIÇOS     8 VENDA DE SERVIÇOS     8 VENDA DE SERVIÇOS     8 VENDA DE SERVIÇOS     8 VENDA DE MERCADORIA     11 DEVOLUCAD DE MERCADORIA     12 SAIDA COM IPI     14 SAIDA SEM ICMS                                                                                                    |                                                                                                    | sta empres<br>das as em<br>CFO | a .<br>PP Empresa<br>5932<br>6932<br>5360<br>6360                                                                                                    | Descrição CFOP<br>Prestação de serv<br>Prestação de serv<br>Prestação de serv<br>Prestação de serv | iço de transporte iniciada em uni<br>iço de transporte iniciada em uni<br>iço de transporte a contribuinte s<br>iço de transporte a contribuinte s                                              | CFO Operaç Descrição A<br>da da sub                                                                                                    |
| Parametrização de CFOP's e TIM's para importação     A informação do código da Empresa     Se informado, a parametrização se n     Se não informado, a parametrização     TIM Descrição     25 ENERGIA ELETRICA     26 BONIFICACAO     28 ENTRADA DE MERCADORIAS BONIFICADA     30 FRETE     33 RETORNO DE MERCADORIAS ENVIADA PAI     35 ENTRADA FILIAL DE NF DE TRANSFEREN     4 VENDA MERCADORIAS     6 VENDA DE SERVIÇOS     8 VENDA DE SERVIÇOS     8 VENDA DE SERVIÇOS     9 VENDA DE SERVIÇOS     9 VENDA DE SERVIÇOS     9 VENDA DE SERVIÇOS     9 VENDA DE SERVIÇOS     9 VENDA DE SERVIÇOS     9 VENDA DE SERVIÇOS     9 VENDA DE SERVIÇOS     9 VENDA DE SERVIÇOS     9 VENDA DE SERVIÇOS     9 VENDA DE SERVIÇOS     9 VENDA DE SERVIÇOS                                                                                                    |                                                                                                    | sta empres<br>das as em<br>CFO | a .<br>PP Empresa<br>5932<br>6932<br>5360<br>6360                                                                                                    | Descrição CFOP<br>Prestação de serv<br>Prestação de serv<br>Prestação de serv<br>Prestação de serv | iço de transporte iniciada em uni<br>iço de transporte iniciada em uni<br>iço de transporte a contribuinte s<br>iço de transporte a contribuinte s                                              | CFO Operaç Descrição A<br>da da sub                                                                                                    |
| Parametrização de CFOP's e TIM's para importação     A informação do código da Empresa     Se informado, a parametrização se n     Se não informado, a parametrização     TIM Descrição     25 ENERGIA ELETRICA     26 BONIFICACAO     28 ENTRADA DE MERCADORIAS BONIFICADA     30 FRETE     33 RETORNO DE MERCADORIAS BONIFICADA     35 ENTRADA FILIAL DE NF DE TRANSFEREN     4 VENDA MERCADORIAS     6 VENDA DE SERVIÇOS     8 VENDA DE SERVIÇOS     8 VENDA DE SERVIÇOS     9 VENDA DE SERVIÇOS     9 VENDA SUB VENDA |                                                                                                    | sta empres<br>das as em        | a .<br>P Empresa<br>5932<br>6932<br>5360<br>5360                                                                                                    | Descrição CFOP<br>Prestação de serv<br>Prestação de serv<br>Prestação de serv<br>Prestação de serv | iço de transporte iniciada em uni<br>iço de transporte iniciada em uni<br>iço de transporte a contribuinte s<br>iço de transporte a contribuinte s                                              | CFO Operaç Descrição A<br>da a a<br>ub a a<br>ub a a a a a a a a a a a a a a a a a a a                                                                                                    |
| <ul> <li>Parametrização de CFOP's e TIM's para importação<br/>Atenção<br/>A informação do código da Empresa<br/>Se informado, a parametrização se n<br/>Se não informado, a parametrização</li> <li>TIM Descrição</li> <li>ENERGIA ELETRICA</li> <li>BONIFICACAO</li> <li>BONIFICACAO</li> <li>ENTRADA DE MERCADORIAS BONIFICADA<br/>30 FRETE</li> <li>BENTRADA DE MERCADORIAS BONIFICADA<br/>33 RETORNO DE MERCADORIAS ENVIADA PAI<br/>35 ENTRADA FILIAL DE NF DE TRANSFEREN<br/>4 VENDA MERCADORIAS</li> <li>VENDA DE SERVIÇOS</li> <li>VENDA DE SERVIÇOS</li> <li>VENDA DE SERVIÇO COM RETENCAO DE I<br/>11 DEVOLUCAO DE MERCADORIA</li> <li>SAIDA COM IPI</li> <li>SAIDA SEM ICMS</li> <li>EMPRESA SIMPLES ESTADUAL</li> <li>MERCADORIAS DOADAS OU BONIFICADAS</li> <li>SIMPLES SAIDAS</li> </ul>                                                                                                    |                                                                                                    | sta empres<br>das as em<br>CFO | a .<br>P Empresa<br>5932<br>6932<br>5360<br>6360                                                                                                    | Descrição CFOP<br>Prestação de serv<br>Prestação de serv<br>Prestação de serv<br>Prestação de serv | iço de transporte iniciada em uni<br>iço de transporte iniciada em uni<br>iço de transporte a contribuinte s<br>iço de transporte a contribuinte s                                              | CFO Operaç Descrição A<br>da da                                                                                                    |
| <ul> <li>Parametrização de CFOP's e TIM's para importação<br/>Atenção<br/>A informação do código da Empresa<br/>Se informado, a parametrização se n<br/>Se não informado, a parametrização</li> <li>TIM Descrição</li> <li>ENERGIA ELETRICA</li> <li>BONIFICACAO</li> <li>BONIFICACAO</li> <li>ENTRADA DE MERCADORIAS BONIFICADA<br/>30 FRETE</li> <li>BRETORNO DE MERCADORIAS BONIFICADA<br/>33 RETORNO DE MERCADORIAS ENVIADA PAI<br/>35 ENTRADA FILIAL DE NF DE TRANSFEREN<br/>4 VENDA MERCADORIAS</li> <li>VENDA DE SERVIÇOS</li> <li>VENDA DE SERVIÇOS</li> <li>SAIDA SEM ICMS</li> <li>SIMPLES SAIDAS</li> <li>SIMPLES SAIDAS</li> <li>REMESSA DE MERCADORIA PARA CONSE</li> </ul>                                                                                                    |                                                                                                    | sta empres<br>das as em<br>CFO | a .<br>P Empresa<br>5932<br>6932<br>5360<br>5360                                                                                                    | Descrição CFOP<br>Prestação de serv<br>Prestação de serv<br>Prestação de serv<br>Prestação de serv | iço de transporte iniciada em uni<br>iço de transporte iniciada em uni<br>iço de transporte a contribuinte s<br>iço de transporte a contribuinte s                                              | CFO Operaç Descrição A<br>da da da da da da da da da da da da da d                                                                                                    |
| <ul> <li>Parametrização de CFOP's e TIM's para importação<br/>Atenção<br/>A informação do código da Empresa<br/>Se informado, a parametrização se n<br/>Se não informado, a parametrização</li> <li>TIM Descrição</li> <li>25 ENERGIA ELETRICA</li> <li>26 BONIFICACAO</li> <li>28 ENTRADA DE MERCADORIAS BONIFICADA<br/>30 FRETE</li> <li>33 RETORNO DE MERCADORIAS BONIFICADA<br/>35 ENTRADA FILIAL DE NF DE TRANSFEREN<br/>4 VENDA MERCADORIAS</li> <li>6 VENDA DE SERVIÇOS</li> <li>8 VENDA DE SERVIÇOS</li> <li>8 VENDA DE SERVIÇOS</li> <li>9 EMPRESA SIMPLES ESTADUAL</li> <li>19 EMPRESA SIMPLES ESTADUAL</li> <li>29 CONHECIMENTO DE TRANSPORTE</li> <li>31 SIMPLES SAIDAS</li> <li>32 REMESSA DE MERCADORIA PARA CONSE</li> <li>34 TRANSFERENCIA DA MATRIZ PARA FILIAL</li> </ul>                                                                                                    | b de dados     é Opcional.     estringe a e     vale para to     Operação     Entradas     Entradas     Entradas     Entradas     Saídas     Saídas | sta empres<br>das as em<br>CFO | a .<br>P Empresa<br>5932<br>6932<br>5360<br>5360                                                                                                    | Descrição CFOP<br>Prestação de serv<br>Prestação de serv<br>Prestação de serv                      | iço de transporte iniciada em uni<br>iço de transporte iniciada em uni<br>iço de transporte a contribuinte s<br>iço de transporte a contribuinte s                                              | CFO Operaç Descrição A<br>da da                                                                                                    |
| Parametrização de CFOP's e TIM's para importação     A informação do código da Empresa     Se informado, a parametrização se n     Se não informado, a parametrização     TIM Descrição     25 ENERGIA ELETRICA     26 BONIFICACAO     28 ENTRADA DE MERCADORIAS BONIFICADA     30 FRETE     33 RETORNO DE MERCADORIAS BONIFICADA     35 ENTRADA FILIAL DE NF DE TRANSFEREN     4 VENDA MERCADORIAS     6 VENDA DE SERVIÇOS     8 VENDA DE SERVIÇOS     8 VENDA DE SERVIÇOS     9 VENDA DE SERVIÇOS     9 VENDA DE SERVIÇ |                                                                                                    | sta empres<br>das as em<br>CFO | a .<br>P Empresa<br>5932<br>6932<br>5360<br>5360                                                                                                    | Descrição CFOP<br>Prestação de serv<br>Prestação de serv<br>Prestação de serv                      | iço de transporte iniciada em uni<br>iço de transporte iniciada em uni<br>iço de transporte a contribuinte s<br>iço de transporte a contribuinte s                                              | CFO Operaç Descrição<br>da<br>da<br>ub<br>ub                                                                                                    |
| <ul> <li>Parametrização de CFOP's e TIM's para importação<br/>Atenção<br/>A informação do código da Empresa<br/>Se informado, a parametrização se n<br/>Se não informado, a parametrização</li> <li>TIM Descrição</li> <li>25 ENERGIA ELETRICA</li> <li>26 BONIFICACAO</li> <li>28 ENTRADA DE MERCADORIAS BONIFICADA<br/>30 FRETE</li> <li>33 RETORNO DE MERCADORIAS BONIFICADA<br/>35 ENTRADA FILIAL DE NF DE TRANSFEREN<br/>4 VENDA MERCADORIAS</li> <li>6 VENDA DE SERVIÇOS</li> <li>8 VENDA DE SERVIÇOS</li> <li>8 VENDA DE SERVIÇOS</li> <li>8 VENDA DE SERVIÇOS</li> <li>9 EMPRESA SIMPLES ESTADUAL</li> <li>11 DEVOLUCAD DE MERCADORIAS</li> <li>12 SAIDA COM IPI</li> <li>14 SAIDA SEM ICMS</li> <li>19 EMPRESA SIMPLES ESTADUAL</li> <li>21 CONHECIMENTO DE TRANSPORTE</li> <li>31 SIMPLES SAIDAS</li> <li>32 REMESSA DE MERCADORIA PARA CONSE</li> <li>34 TRANSFERENCIA DA MATRIZ PARA FILIAL</li> <li>36 TRANSFERENCIA DE FILIAL PARA MATRIZ</li> <li>37 EMISSÃO DE NFE DE CCF</li> </ul>                                                                                                    |                                                                                                    | sta empres<br>das as em<br>CFO | a .<br>P Empresa<br>5932<br>6932<br>5360<br>5360                                                                                                    | Descrição CFOP<br>Prestação de serv<br>Prestação de serv<br>Prestação de serv                      | iço de transporte iniciada em uni<br>iço de transporte iniciada em uni<br>iço de transporte a contribuinte s<br>iço de transporte a contribuinte s                                              | CFO Deraç Descripăc<br>da<br>da<br>uub<br>uub                                                                                                    |
| <ul> <li>Parametrização de CFOP's e TIM's para importação<br/>Atenção<br/>A informação do código da Empresa<br/>Se informado, a parametrização se n<br/>Se não informado, a parametrização</li> <li>TIM Descrição</li> <li>25 ENERGIA ELETRICA</li> <li>26 BONIFICACAO</li> <li>28 ENTRADA DE MERCADORIAS BONIFICADA<br/>30 FRETE</li> <li>33 RETORNO DE MERCADORIAS BONIFICADA<br/>35 ENTRADA FILIAL DE NF DE TRANSFEREN<br/>4 VENDA MERCADORIAS</li> <li>6 VENDA DE SERVIÇOS</li> <li>8 VENDA DE SERVIÇOS</li> <li>8 VENDA DE SERVIÇOS</li> <li>8 VENDA DE SERVIÇOS</li> <li>9 EMPRESA SIMPLES ESTADUAL</li> <li>11 DEVOLUCAD DE MERCADORIAS</li> <li>12 SAIDA COM IPI</li> <li>14 SAIDA SEM ICMS</li> <li>19 EMPRESA SIMPLES ESTADUAL</li> <li>27 MERCADORIAS DOADAS OU BONIFICADAS</li> <li>28 CONHECIMENTO DE TRANSPORTE</li> <li>31 SIMPLES SAIDAS</li> <li>32 REMESSA DE MERCADORIA PARA CONSE</li> <li>34 TRANSFERENCIA DA MATRIZ PARA FILIAL</li> <li>36 TRANSFERENCIA DE FILIAL PARA MATRIZ</li> <li>37 EMISSÃO DE NFE DE ECF</li> </ul>                                                                                                    |                                                                                                    | sta empres<br>das as em<br>CFO | a .<br>P Empresa<br>5932<br>6932<br>5360<br>5360<br>5360                                                                                                    | Descrição CFOP<br>Prestação de serv<br>Prestação de serv<br>Prestação de serv                      | iço de transporte iniciada em uni<br>iço de transporte iniciada em uni<br>iço de transporte a contribuinte s<br>iço de transporte a contribuinte s                                              | CFO Deraç Descripăr<br>da<br>da<br>uub<br>uub                                                                                                    |
| Parametrização de CFOP's e TIM's para importação     A informação do código da Empresa<br>Se informadção do código da Empresa<br>Se informado, a parametrização se n<br>Se não informado, a parametrização     TIM Descrição     25 ENERGIA ELETRICA     26 BONIFICACAO     28 ENTRADA DE MERCADORIAS BONIFICADA     30 FRETE     33 RETORNO DE MERCADORIAS BONIFICADA     30 FRETE     33 RETORNO DE MERCADORIAS ENVIADA PAI     35 ENTRADA FILIAL DE NF DE TRANSFEREN     4 VENDA MERCADORIAS     6 VENDA DE SERVIÇOS     8 VENDA DE SERVIÇOS     8 VENDA DE SERVIÇOS     9 ZONHECIMEDIDE TRANSFERENCIA DE TRANSFERENCIADES     11 DEVOLUCADO DE MERCADORIA PARA CONSE     31 SIMPLES SAIDAS     32 REMESSA DE MERCADORIA PARA CONSE     34 TRANSFERENCIA DA MATRIZ PARA FILIAL     36 TRANSFERENCIA DE FILIAL PARA MATRIZ     37 EMISSÃO DE NFE DE ECF                                                                                                    | é Opcional.<br>estringe a e<br>vale para to<br>Operação<br>Entradas<br>Entradas<br>Entradas<br>Entradas<br>C Entradas<br>Saídas<br>Saídas<br>Saídas<br>Saídas<br>Saídas<br>Saídas<br>Saídas<br>Saídas<br>Saídas<br>Saídas<br>Saídas<br>Saídas<br>Saídas<br>Saídas<br>Saídas<br>Saídas<br>Saídas<br>Saídas<br>Saídas<br>Saídas<br>Saídas                                                                                                    | sta empres<br>das as em<br>CFO | a .<br>P Empresa<br>5932<br>6932<br>5360<br>6360<br>5360<br>560<br>560<br>560<br>560<br>560<br>560<br>560<br>5                                                                                                    | Descrição CFOP<br>Prestação de serv<br>Prestação de serv<br>Prestação de serv<br>Prestação de serv | iço de transporte iniciada em uni<br>iço de transporte iniciada em uni<br>iço de transporte a contribuinte s<br>iço de transporte a contribuinte s                                              | CFO Deraç Descripăr<br>da<br>da<br>ub<br>sub                                                                                                    |
| Parametrização de CFOP's e TIM's para importação<br>A informação do código da Empresa<br>Se informado, a parametrização se n<br>Se não informado, a parametrização TIM Descrição 25 ENERGIA ELETRICA 26 BONIFICACAO 28 ENTRADA DE MERCADORIAS BONIFICADA<br>30 FRETE 33 RETORNO DE MERCADORIAS BONIFICADA<br>30 FRETE 33 RETORNO DE MERCADORIAS ENVIADA PAI<br>35 ENTRADA FILIAL DE NF DE TRANSFEREN<br>4 VENDA DE SERVIÇOS 8 VENDA DE SERVIÇOS 8 VENDA DE SERVIÇO COM RETENCAO DE<br>11 DEVOLUÇÃO DE MERCADORIA 14 SAIDA SEM ICMS 19 EMPRESA SIMPLES ESTADUAL 20 CONHECIMENTO DE TRANSPORTE 31 SIMPLES SAIDAS 32 REMESSA DE MERCADORIA PARA CONSE 34 TRANSFERENCIA DE FILIAL PARA MATRIZ 37 EMISSÃO DE NFE DE CF                                                                                                    | é Opcional.<br>estringe a e<br>vale para to<br>Operação<br>Entradas<br>Entradas<br>Entradas<br>Entradas<br>Entradas<br>Saídas<br>Saídas<br>Saídas<br>Saídas<br>Saídas<br>Saídas<br>Saídas<br>Saídas<br>Saídas<br>Saídas<br>Saídas<br>Saídas<br>Saídas<br>Saídas<br>Saídas<br>Saídas                                                                                                    | sta empres<br>das as em<br>CFO | a .<br>P Empresa<br>5932<br>6932<br>5360<br>6360<br>5360<br>560<br>560<br>560<br>560<br>560<br>560<br>560<br>5                                                                                                    | Descrição CFOP<br>Prestação de serv<br>Prestação de serv<br>Prestação de serv<br>Prestação de serv | iço de transporte iniciada em uni<br>iço de transporte iniciada em uni<br>iço de transporte a contribuinte s<br>iço de transporte a contribuinte s<br>iço de transporte a contribuinte s        | CFO Deeraç Descrição A<br>da<br>da<br>uub<br>uub                                                                                                    |
| Parametrização de CFOP's e TIM's para importação<br>A informação do código da Empresa<br>Se informado, a parametrização se n<br>Se não informado, a parametrização TIM Descrição 25 ENERGIA ELETRICA 26 BONIFICACAO 28 ENTRADA DE MERCADORIAS BONIFICADA<br>30 FRETE 33 RETORNO DE MERCADORIAS BONIFICADA<br>30 FRETE 33 RETORNO DE MERCADORIAS ENVIADA PAI<br>35 ENTRADA FILIAL DE NF DE TRANSFEREN<br>4 VENDA DE SERVIÇOS 8 VENDA DE SERVIÇOS 8 VENDA DE SERVIÇO COM RETENCAO DE<br>11 DEVOLUCAO DE MERCADORIA 19 EMPRESA SIMPLES ESTADUAL 20 CONHECIMENTO DE TRANSPORTE 31 SIMPLES SAIDAS 32 CONHECIMENTO DE TRANSPORTE 31 SIMPLES SAIDAS 32 REMESSA DE MERCADORIA PARA CONSE 34 TRANSFERENCIA DE FILIAL PARA MATRIZ 37 EMISSÃO DE NFE DE ECF                                                                                                    | é Opcional.<br>estringe a e<br>vale para to<br>Operação<br>Entradas<br>Entradas<br>Entradas<br>Entradas<br>Entradas<br>Entradas<br>Saídas<br>Saídas<br>Saídas<br>Saídas<br>Saídas<br>Saídas<br>Saídas<br>Saídas<br>Saídas<br>Saídas<br>Saídas<br>Saídas<br>Saídas<br>Saídas                                                                                                    | sta empres<br>das as em<br>CFO | a .<br>P Empresa<br>5932<br>6932<br>5360<br>6360<br>5360<br>53 | Descrição CFOP<br>Prestação de serv<br>Prestação de serv<br>Prestação de serv<br>Prestação de serv | iço de transporte iniciada em uni<br>iço de transporte iniciada em uni<br>iço de transporte a contribuinte s<br>iço de transporte a contribuinte s<br><u>iço de transporte a contribuinte s</u> | CFO Deperaç Descrição<br>da<br>da<br>ub<br>ub<br>ub<br><br> |

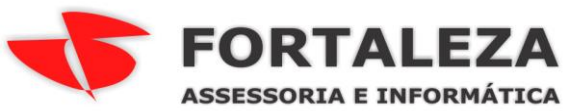

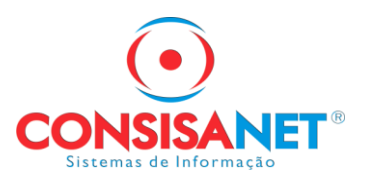

4-Informar os dados do Produto Frete:

#### Geral -> Gerencial -> Parametrização Gerencial -> Aba CTR

| 💽 Parametrização Gerencial                |            |             |                                                                                                    |
|-------------------------------------------|------------|-------------|----------------------------------------------------------------------------------------------------|
| Estabelecir                               | nento      | 1 Et        | IPRESA TESTE                                                                                                    |
|                                           |            |             |                                                                                                    |
|                                           |            |             |                                                                                                    |
|                                           |            |             |                                                                                                    |
|                                           |            |             |                                                                                                    |
| Produto Frete                             |            | 1           | PRODUTO FRETE                                                                                                    |
| Série/Subsérie                            | 1          |             | SERIE 1                                                                                                    |
| Modelo do Documento                       | 57         | CTE         |                                                                                                    |
| Negócio                                   |            | 1           | GERAL                                                                                                    |
| Centro de Custo                           |            | 1           | *** GERAL***                                                                                                    |
| Tipo de Documento CTR                     |            | 1           | DUPLICATA                                                                                                    |
| Tipo de Documento Carta Frete             |            | 1           | DUPLICATA                                                                                                    |
| Condição de Pagamento                     |            | 1           |                                                                                                    |
| Tipo de Frete                             | Emitente ( | CIF)        |                                                                                                    |
|                                           |            |             |                                                                                                    |
|                                           |            |             |                                                                                                    |
|                                           |            |             |                                                                                                    |
|                                           |            |             |                                                                                                    |
|                                           |            |             |                                                                                                    |
|                                           |            |             |                                                                                                    |
|                                           |            |             |                                                                                                    |
|                                           |            |             |                                                                                                    |
|                                           |            |             |                                                                                                    |
| CTR Orientadores Gerencial Faturamento Co | obrança (  | Inter, Parc | eiros /Venda Rápida/Frente Caixa / Rec. Agronômico / TEF / Ordem de Serviço / Movimento Pré-Definido / Mensagem Padrão / Laticínios / |
|                                           |            |             | ✓ Salvar - F8 X Cancelar                                                                                                    |
| Outros Acessos Clique aqui para abrir     | •          |             | 🚺 Eechar 🦿 Ajuda                                                                                                    |
| O calária mínin                           | na fai ra  | aiustado    | de PE 990 esta PE 027. O utilet estadu a utilet a Ne trainamente enline de dia 16/02 acentecerá a aprocentação de                     |

5-Fazer o download do "Instalador Integrador EDI escritório contábil" e fazer a instalação na pasta Consisanet:

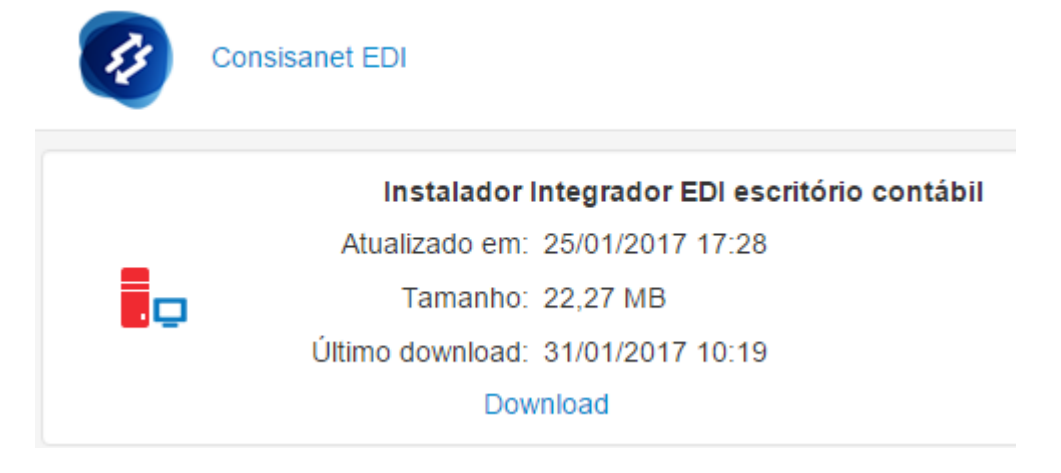

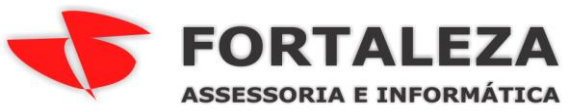

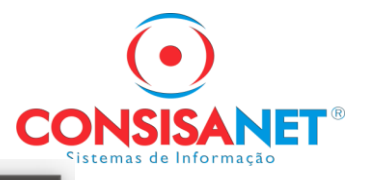

| <b>a</b> |        |        |    |            |            |
|----------|--------|--------|----|------------|------------|
| 50       | Insta  | lacão  | do | ConsisaED  | Integrador |
| 100      | IIIsta | laça o | uu | CONSISCEDI | meequador  |

| <ul> <li>O ConsisaEDI Integrador é uma aplicação que tem como pré-requisito que o<br/>'Ambiente Java da Consisanet' esteja instalado no servidor.</li> <li>Por favor informe o diretório onde o 'Ambiente Java da Consisanet' está instalado,<br/>por padrão ele é instalado no diretório 'C:\consisanet', mas caso esteja instalado<br/>em outro diretório, tenha certeza de informá-lo corretamente.</li> <li>Atenção:<br/>É necessário ter privilégio de administrador do servidor.<br/>É necessário que o Apache Tomcat da Consisanet esteja rodando.</li> <li>Diretório: Navegar</li> <li>C:\consisanet</li> </ul> |
|----------------------------------------------------------------------------------------------------|
|                                                                                                    |

#### 6-Acessar no navegador o endereço do EDI e fazer a configuração:

http://localhost:8070/consisaedi-integrador-web/ ou

http://IPDOSERVIDOR:8070/consisaedi-integrador-web/

No primeiro acesso clique em "Ainda não estou credenciado"'

| $\overline{\bullet}$    |
|-------------------------|
| CONSISANET <sup>®</sup> |

← → C 🗋 localhost:8070/consisaedi-integrador-web/

ConsisaEDI - Transferência Eletrônica de Documentos

| ogin<br>Acesso ao Sistema   |     |
|-----------------------------|-----|
| Acesso ao Sistema           |     |
| esso ao Sistema             |     |
|                             |     |
|                             |     |
|                             |     |
| enha: • Trocar Ser          | iha |
| Ainda não estou credenciado |     |
| Ok Cancelar                 |     |

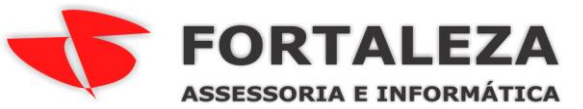

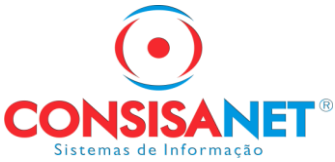

Informar Usuário e Senha o mesmo utilizado para Download das Atualizações:

ConsisaEDI - Transferência Eletrônica de Documentos

|                      | Login                  | Sobre o ConsisaEdi                                    | Portal Contábil                            |
|----------------------|------------------------|-------------------------------------------------------|--------------------------------------------|
|                      |                        |                                                       |                                            |
| Login                |                        |                                                       |                                            |
| Credencia            | amento ini             | cial no sistema de Integr                             | ação ConsisaEDI.                           |
| Informe s            | eu código              | e senha de acesso a Ár                                | ea de Clientes da                          |
| Consisan<br>nossua a | et para ha<br>senha de | bilitar-se no sistema de l<br>acesso entre no site ww | integração. Caso não<br>Miconsisanet com e |
| siga os pr           | ocedimen               | tos de obtenção de seni                               | na.                                        |
|                      | _                      |                                                       |                                            |
| U                    | suário 🔹               | 99201576                                              |                                            |
|                      | Senha *                | ****                                                  |                                            |
| _                    |                        |                                                       |                                            |
|                      | Retorn                 | ar ao Login 🔋 🖉 /                                     | Avançar                                    |
|                      |                        |                                                       |                                            |

ConsisaEDI - Transferência Eletrônica de Documentos

|               | PICCINI ARMAZENS GERAIS LTDA         |  |
|---------------|--------------------------------------|--|
|               | Processo Concluido                   |  |
| ] Deseja atri | Credenciamento concluido com Sucesso |  |
|               | Confirmar                            |  |

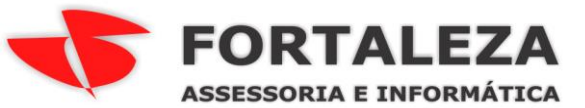

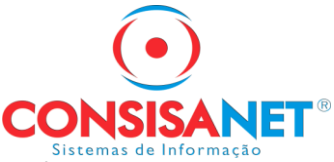

Após concluir o credenciamento faça login no EDI com o mesmo usuário e senha:

#### ConsisaEDI - Transferência Eletrônica de Documentos

|          | Login     | Sobre o ConsisaEdi   | Portal Contábil |
|----------|-----------|----------------------|-----------------|
| 🕌 Login  |           |                      |                 |
| Acesso   | ao Sister | na                   |                 |
| Login: 🎄 | 9920157   | 6                    |                 |
| Senha: 🚸 | ******    |                      | Trocar Senha    |
|          | Ainda ná  | ão estou credenciado |                 |
|          |           | Ok Canc              | elar            |
|          |           |                      |                 |
|          |           |                      |                 |

Clique em "Estabelecimento" depois em "Novo Ponto de Acesso":

| Estabelecimento Usuários |
|--------------------------|
|                          |

Processan

| elecione o Ponto de Inte | egraçao                |                              | ×        |
|--------------------------|------------------------|------------------------------|----------|
|                          |                        |                              |          |
| Descrição                | Servidor               | Nome do Banco ou Arq         | Situação |
|                          |                        |                              |          |
|                          |                        |                              |          |
|                          |                        |                              |          |
|                          |                        |                              |          |
|                          |                        |                              |          |
|                          | Editar Ponto de Acesso | Novo Ponto de Acesso         |          |
|                          |                        | iderar comente empreca ativa | Avancar  |

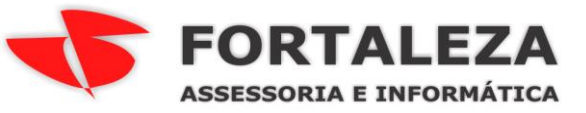

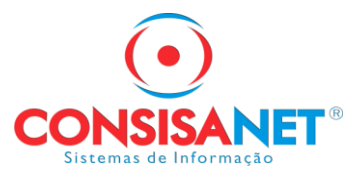

### Faça a Configuração do Banco de Dados:

|                                                                                                    | D de Acesso                                                                                                    | =      |
|----------------------------------------------------------------------------------------------------|----------------------------------------------------------------------------------------------------|--------|
|                                                                                                    |                                                                                                    |        |
|                                                                                                    | Código * 1                                                                                                    |        |
|                                                                                                    | Descrição * Consisanet                                                                                                    |        |
|                                                                                                    | Situação 🔹 Ativo 🔫                                                                                                    |        |
|                                                                                                    | Sistemas Integrado + ConsisaNET -                                                                                                    |        |
| Configuração do                                                                                                    | Banco de Dados                                                                                                    |        |
| Nome do Banco o                                                                                                    | de Dados ou Arquivo * C:\sistema\consisanet\banco\CONSISA                                                                                                    | NE     |
| Nor                                                                                                    | me do Servidor ou IP . WIN-6F1C9BB8YBI                                                                                                    |        |
|                                                                                                    | Porta • 5050                                                                                                    |        |
| Usuário                                                                                                    | de Acesso ao Banco & SYSDBA                                                                                                    |        |
| Senha                                                                                                    | de Acesso ao Banco *                                                                                                    |        |
| Tipo                                                                                                    | de Banco de Dados * Firebird -                                                                                                    |        |
|                                                                                                    |                                                                                                    |        |
| Reason of the second second                                                                                                    |                                                                                                    | 100000 |
| guração de Ponto de Ace                                                                                                    | SSO                                                                                                    | _ 🗆 ×  |
| guração de Ponto de Ace                                                                                                    | Código * 1                                                                                                    | ×      |
| guração de Ponto de Ace                                                                                                    | Código * 1<br>Descrição * Consisanet                                                                                                    | ×      |
| guração de Ponto de Ace                                                                                                    | Código *     1       Descrição *     Consisanet       Situação *     Ativo                                                                                          | ×      |
| guração de Ponto de Ace<br>Sistema                                                                                                    | Código +     1       Descrição +     Consisanet       Situação +     Ativo       as Integrado +     ConsisaNET                                                      | ×      |
| guração de Ponto de Ace<br>Sistema<br>nfiguração do B                                                                                     | Código *     1       Descrição *     Consisanet       Situação *     Ativo       as Integrado *     ConsisaNET                                                      |        |
| guração de Ponto de Ace<br>Sistema<br>nfiguração do B<br>Iome do Banco de                                                                 | Código *     1       Descrição *     Consisanet       Situação *     Ativo       as Integrado *     ConsisaNET       incesso Concluido     DNSISANET                |        |
| guração de Ponto de Ace<br>Sistema<br>nfiguração do B<br>Iome do Banco de<br>Nome                                                         | Código *     1       Descrição *     Consisanet       Situação *     Ativo       as Integrado *     ConsisaNET       incesso Concluido     DNSISANE       OK     OK |        |
| guração de Ponto de Ace<br>Sistema<br>nfiguração do B<br>Iome do Banco de<br>Nome                                                         | Testar Conexao     OK     Cancerar       sso     Código * 1                                                                                                    |        |
| guração de Ponto de Ace<br>Sistema<br>Infiguração do B<br>Nome do Banco de<br>Nome<br>Usuário de Acess                                    | Testar Conexao     OK     Cancelar       sso     Código * 1                                                                                                    |        |
| guração de Ponto de Ace<br>Sistema<br>Infiguração do B<br>Nome do Banco de<br>Nome<br>Usuário de Acess<br>Senha de Acess                  | Testar Conexao     OK     Cancelar       sso     Código * 1                                                                                                    |        |
| guração de Ponto de Ace<br>Sistema<br>Infiguração do B<br>Iome do Banco de<br>Nome<br>Usuário de Acess<br>Senha de Acess<br>Tipo de Banco | Testar Conexao     OK     Center       sso     Código * 1                                                                                                    |        |

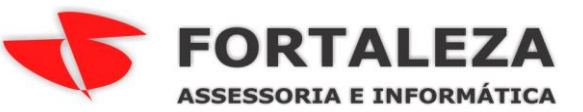

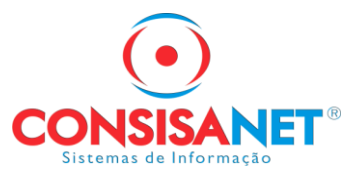

Configurar as empresas que farão integração com o EDI

Clique em cima da configuração do banco que acabamos de fazer e depois em Avançar

| Selecione o Ponto de Inte | gração                 |                                                    | - 🗆 י    |
|---------------------------|------------------------|----------------------------------------------------|----------|
|                           |                        |                                                    |          |
| Descrição                 | Servidor               | Nome do Banco ou Arq                               | Situação |
| Consisanet                | WIN-6F1C9BB8YBI        | C:\sistema\consisanet<br>\banco<br>\CONSISANET.FDB | Ativo    |
|                           |                        |                                                    |          |
|                           |                        |                                                    |          |
|                           |                        |                                                    |          |
|                           | Editar Ponto de Acesso | Novo Ponto de Acesso                               |          |
|                           | Consid                 | derar somente empresa ativas                       | Avançar  |

#### Selecione a Empresa e Clique em Avançar

| Código | Descrição da Empresa    |   |
|--------|-------------------------|---|
| 42     | ROQUE PICCINI           | 4 |
| 43     | JOCI PICCINI            |   |
| 44     | JOCI PICCINI            |   |
| 45     | HILARIO RENATO PICCINI  |   |
| 46     | ALANA WILLERS PICCINI   |   |
| 47     | HILARIO RENATO PICCINI  |   |
| 48     | ROQUE PICCINI           |   |
| 50     | F.M. PICCINI E CIA LTDA |   |
| 100    | PESAGEM AVULSA          |   |

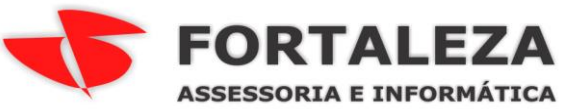

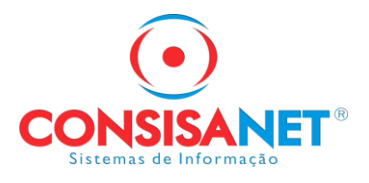

#### Selecione a Filial e Clique em Avançar

| Empresa 50 | F.M. PICCINI E CIALTDA       | F.M. PICCINI E CIALTDA |          |  |  |  |  |  |
|------------|------------------------------|------------------------|----------|--|--|--|--|--|
| Código     | Descrição do Estabelecimento | Código de Integra      | Situação |  |  |  |  |  |
| 0          | F M PICCINI E CIA LTDA       |                        | Ativo    |  |  |  |  |  |
|            |                              |                        |          |  |  |  |  |  |
|            |                              |                        |          |  |  |  |  |  |
|            |                              |                        |          |  |  |  |  |  |
|            |                              |                        |          |  |  |  |  |  |
|            |                              |                        |          |  |  |  |  |  |
|            |                              |                        |          |  |  |  |  |  |
|            |                              |                        |          |  |  |  |  |  |
|            |                              |                        |          |  |  |  |  |  |

Informe uma senha de acesso, pode ser a mesma usada para login no EDI e Clique em OK

| Configu | ıração de Parâmetros para Integração                                                                                                    | - 🗆 3                                                                                                    |
|---------|----------------------------------------------------------------------------------------------------|----------------------------------------------------------------------------------------------------|
|         | Código de Acesso a Integração do DataCenter * 17294291000170672843<br>Senha de Acesso a Integração do DataCenter * *******<br>Situação * Ativo •<br>Tipo de Integração O Somente integração de<br>Esta opção desabilita o es<br>pelo meios adicionais do s<br>XML NFe). Deve ser utilizad<br>a integração direta entre si                                                                                                    | Consisanet para Consisanet<br>tabelecimento para integração<br>sistema EDI (Ex. Captura XML,<br>do quando se deseja somente<br>stemas Consisanet. |
|         | Ok Cancelar                                                                                                    |                                                                                                    |
| -       | hand - Section (1997) in the Section (1997) is a section of the Section (1997) in the Section (1997) is a section (1997) in the Section (1997) in the Section (1997) is a section (1997) in the Section (1997) in the Section (1997) is a section (1997) in the Section (1997) in the Section |                                                                                                    |

| FORTALEZA                |
|--------------------------|
| ASSESSORIA E INFORMÁTICA |

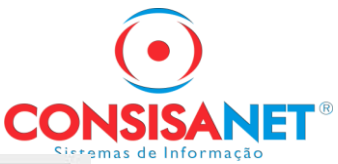

| Configu | ração de Parâmetros para Integração                                                             | _ □ ×                                                                               |
|---------|-------------------------------------------------------------------------------------------------|-------------------------------------------------------------------------------------|
| R       | Código de Acesso a Integração do DataCenter + 17294291000170672843<br>Senha de Acesso Concluido | ]                                                                                   |
|         | Configuração de Integracao Salvo com Sucesso                                                    | nsisanet para Consisanet<br>elecimento para integração<br>ema EDI (Ex. Captura XML, |
|         | XML NFe). Deve ser utilizado o<br>a integração direta entre siste                               | juando se deseja somente<br>mas Consisanet.                                         |
|         | Ok Cancelar                                                                                     |                                                                                     |

Pronto toda a configuração feita.

Para testar se a configuração está correta, faça um conhecimento no Quinto Eixo ou envie o XML de um CT-e para o e-mail <u>edi@consisanet.com.br</u> Depois acesse <u>http://edi.consisanet.com:8070/consisaedi-central-web/</u>

|                             | Login     | Sobre o ConsisaEdi  | Portal Contábil |
|-----------------------------|-----------|---------------------|-----------------|
|                             | Login     | Soble o Consiste un | i onal contabil |
|                             |           |                     |                 |
|                             |           |                     |                 |
|                             |           |                     |                 |
|                             |           |                     |                 |
|                             |           |                     |                 |
| Login                       |           |                     |                 |
| Login                       |           |                     |                 |
| Login                       | ao Sister | na                  |                 |
| Login<br>Acesso<br>Login: * | ao Sister | <b>na</b>           |                 |

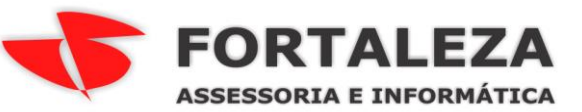

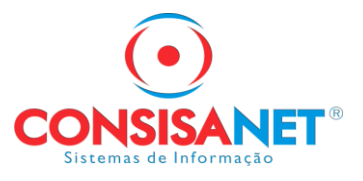

## Clique em "Estatísticas" selecione a filial e depois clique em "Avançar"

|   | Estatísticas da Integração                |     |              |           |             |           | _ 🗆 ×    |
|---|-------------------------------------------|-----|--------------|-----------|-------------|-----------|----------|
|   |                                           |     |              |           |             |           |          |
|   | Nome/Razão Social                         | 1 🔺 | Ültima Mensa | gem R     | Ponto de A  | cesso     | Situação |
|   | 🔻 🚞 50 - F.M. PICCINI E CIA LTDA          |     |              |           |             |           |          |
|   | 50 - F M PICCINI E CIALTDA                |     | 31/01/2017 1 | 2:22:38   | Consisanet  |           | •        |
|   |                                           |     |              |           |             |           |          |
|   |                                           |     |              |           |             |           |          |
|   |                                           |     |              |           |             |           |          |
|   |                                           |     |              |           |             |           |          |
| 1 |                                           |     |              |           |             |           |          |
|   | 🔍 Pesquisar                               |     | •            | Integraçã | ăo entre: — |           |          |
|   | Legenda:                                  |     | ۲            | 28/01/20  | 017         | à 31/01/2 | 017      |
|   | Possui Mensagens com Erro de Integração 🥚 |     | ~            | Emissão   | o entre:    |           |          |
|   | Possui Mensagens não Integradas 🥚         |     | 0            | 28/01/20  | )17         | à 31/01/2 | 017      |
|   | Todas as Mensagens estão Integradas 🧶     |     |              | _ Número  | entre:      |           |          |
|   |                                           |     | 0            |           |             | à         |          |
|   |                                           |     |              |           |             |           |          |
|   |                                           |     |              | Atualiz   | zar         | Avai      | nçar     |
| 2 |                                           |     |              |           |             |           | /        |

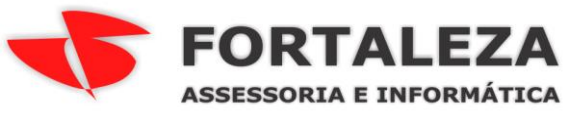

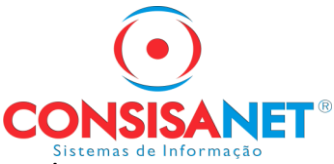

Na ta tela seguinte você ira ver todos os documentos que estao sendo integrados

|    | 1          |                                         |               |             |                     |                     |        | 7 |
|----|------------|-----------------------------------------|---------------|-------------|---------------------|---------------------|--------|---|
| X  | Status     | Descrição Situação                      | Tipo Doc.     | Número Doc. | Data Emissão        | Data do Documento   | Cód.   |   |
| ]  | •          | Registro de lote processado com sucesso | Saida         | 4617        | 30/01/2017 23:00:00 | 31/01/2017 12:22:38 | P00001 |   |
|    |            |                                         |               |             |                     |                     |        |   |
|    |            |                                         |               |             |                     |                     |        |   |
|    |            |                                         |               |             |                     |                     |        |   |
| ~  |            |                                         | Tipo mens     | agem        |                     |                     |        |   |
| F  | Reintegrar | Selecionados Cancelar Selecionados      |               | rodos       |                     |                     | •      |   |
| g  | enda:      |                                         | Filtrar Erro  | Documentos: |                     |                     |        |   |
| 2  | Problem    | a na integração (0)                     |               |             |                     |                     | -      |   |
| 2  | Integrad   | lo com sucesso (1)                      | - Status do I | Documento   |                     |                     |        |   |
| 77 |            |                                         |               |             | ○ Pendentes         |                     |        |   |

### Depois é so conferir no Consisanet -> Fiscal: Relatorios -> Registro de Saidas

|                       | Firma       | F M PICCINI E CI | A LTC |    | /        |           |       | REGISTRO DE         | SAÍDA    | S            |              | Da<br>Ho                | RS-I<br>ta Emissão:<br>ra Emissão: | MODELO-P2/A<br>31/01/2017<br>13:45:18 |
|-----------------------|-------------|------------------|-------|----|----------|-----------|-------|---------------------|----------|--------------|--------------|-------------------------|------------------------------------|---------------------------------------|
| Insc. Est.: 134709527 |             |                  |       |    |          |           | С     | NPJ: 17.294.291/000 | )1-70    |              |              |                         |                                    |                                       |
| Folha: 00002          |             |                  |       |    |          |           | L     | ivro: 00001         |          |              | Mês ou P     | <b>'eríodo/Ano:</b> Jan | eiro/2017                          |                                       |
| Documentos Fiscais    |             |                  |       |    | Valor    | Codificaç | ão    |                     |          | Valores Fisc | ais          |                         |                                    |                                       |
| Espé                  | Espé SER UF |                  |       | UF |          | Contá     | Fis   | Operações C         | / Débito | do Imposto   | Oper. S/ Déb | ito do Imposto          | Ob                                 | ervações                              |
| cie/                  | E           | Número           | D     |    |          |           |       |                     |          |              |              |                         | 1                                  |                                       |
| Mod.                  | SUB         |                  | 1     | DE | Contábil | bil       | cal   | Base de             |          | Imposto      | lsentas/Não  |                         |                                    |                                       |
|                       |             |                  | А     | ST |          |           |       | Cálculo             | Alíq.    | Debitado     | Tributadas   | Outras                  |                                    |                                       |
| CTR/57                | 1           | 4617             | 31    | MT | 100,00   | 202480    | 53 6C |                     |          |              | 100,00       |                         |                                    |                                       |
|                       | Total       | do Mês           |       |    | 100,00   |           |       | 0,00                |          | 0,00         | 100,00       | 0,00                    |                                    |                                       |

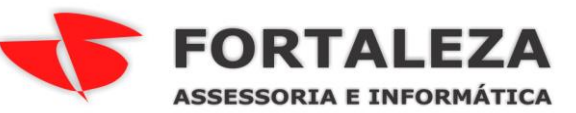

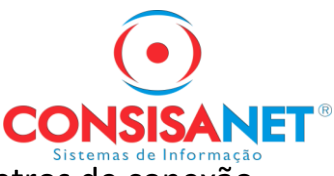

Se ocorrer o erro "Erro ao conectar no banco de dados. Verifique os parâmetros de conexão O cliente FireBird (FBCLIENT.DLL) não está instalado"

| Deta   | lhes da Integração de Documentos                             | _          | ×                                                                                                    |  |  |
|--------|--------------------------------------------------------------|------------|----------------------------------------------------------------------------------------------------|--|--|
|        |                                                              |            |                                                                                                    |  |  |
| •      | CTe51170117294291000170570010000046171617214277 - Prc        | Deta       | alhes do Comando (Fluxo de Processos/Mensagens)                                                                |  |  |
|        | 1 - Entrada de Documento para Integração                     | N00001     | Erro ao conoctar no banco do dados                                                                             |  |  |
|        | 🗋 Entrada - 31/01/2017 12:22:38                              | NOODT      | Eno ao conectar no banco de dados                                                                              |  |  |
|        | Saída - 31/01/2017 12:24:23                                  |            |                                                                                                    |  |  |
|        |                                                              |            |                                                                                                    |  |  |
|        |                                                              |            |                                                                                                    |  |  |
|        |                                                              | Erro ao co | onectar no banco de dados. Verifique os parametros de                                                          |  |  |
|        | conexão O cliente FireBird (FBCLIENT.DLL) não está instalado |            |                                                                                                    |  |  |
|        |                                                              |            |                                                                                                    |  |  |
|        |                                                              |            |                                                                                                    |  |  |
|        |                                                              |            |                                                                                                    |  |  |
|        |                                                              |            |                                                                                                    |  |  |
|        |                                                              |            |                                                                                                    |  |  |
| Voltar |                                                              |            |                                                                                                    |  |  |
|        | 1                                                            |            |                                                                                                    |  |  |
|        |                                                              |            | The second second second second second second second second second second second second second second second s |  |  |

Basta copiar a DLL **FBCLIENTE.DLL** que está na pasta Consisanet\Consisanet e colar na pasta **C:\Windows\System32** ou **C:\Windows\syswow64** E depois reiniciar o serviço do **APACHE TOMCATSLU** 

| Copiar                                                                                               |                                                                  |                                                                                                    |                                                                                                    |         |     |  |  |
|----------------------------------------------------------------------------------------------------|------------------------------------------------------------------|----------------------------------------------------------------------------------------------------|----------------------------------------------------------------------------------------------------|---------|-----|--|--|
| 📙    🛃 🔜 🗟 (consisanet                                                                               |                                                                  |                                                                                                    | ↔ .                                                                                                    | - 0     | ×   |  |  |
| Arquivo Início Compar                                                                                | tilhar Exibir                                                    |                                                                                                    |                                                                                                    |         | ~ ? |  |  |
| $\leftarrow$ $\rightarrow$ $\checkmark$ $\uparrow$ $\square$ $\ll$ Win                               | dows™ (C:) > consisanet > consisanet                             | ~ ē                                                                                                    | Pesquisar consis                                                                                                    | anet    | Q   |  |  |
| 🚆 Documentos 🖈 ^                                                                                     | Nome                                                             | Data de modificaç                                                                                                    | Тіро                                                                                                    | Tamanho | ^   |  |  |
| 📰 Imagens 🛛 🖈                                                                                        | S fbclient.dll                                                   | 04/12/2014 09:26                                                                                                    | Extensão de aplica                                                                                                    | 440 KB  |     |  |  |
| Bio Vida                                                                                             | HP32V352.DLL                                                     | 18/07/2011 09:22                                                                                                    | Extensão de aplica                                                                                                    | 172 KB  |     |  |  |
| Chamados Aber                                                                                        | HP32V360.DLL                                                     | 18/07/2011 09:22                                                                                                    | Extensão de aplica                                                                                                    | 172 KB  |     |  |  |
| Colar em                                                                                             |                                                                  |                                                                                                    |                                                                                                    |         |     |  |  |
| 📙    🛃 📙 👳    System32                                                                               |                                                                  |                                                                                                    | ↔ <u>-</u>                                                                                                    | - 0     | ×   |  |  |
| Arquivo Início Compar                                                                                | tilhar Exibir                                                    |                                                                                                    |                                                                                                    |         | ~ 🕐 |  |  |
| ← → × ↑ 📙 « Wind                                                                                     | dows™ (C:) → Windows → System32                                  | √ Č                                                                                                    | Pesquisar System                                                                                                    | 132     | Q   |  |  |
| 📃 Desktop 🛛 🖈 ^                                                                                      | Nome                                                             | Data de modificaç                                                                                                    | Тіро                                                                                                    | Tamanho | ^   |  |  |
| 🕂 Downloads 🖈                                                                                        | 0400                                                             |                                                                                                    |                                                                                                    |         |     |  |  |
|                                                                                                    | 0409                                                             | 10/01/2017 14:21                                                                                                    | Pasta de arquivos                                                                                                    |         |     |  |  |
| 😻 Dropbox 🛛 🖈                                                                                        | AdvancedInstallers                                               | 10/01/2017 14:21<br>10/01/2017 14:15                                                                                 | Pasta de arquivos<br>Pasta de arquivos                                                                                     |         |     |  |  |
| 😻 Dropbox 🛛 🖈<br>📙 Google Drive 🖈                                                                    | AdvancedInstallers                                               | 10/01/2017 14:21<br>10/01/2017 14:15<br>10/01/2017 14:14                                                             | Pasta de arquivos<br>Pasta de arquivos<br>Pasta de arquivos                                                                |         |     |  |  |
| 淤 Dropbox 🔹 🖈<br>📙 Google Drive 🖈<br>鳻 MEGA 🔹 🖈                                                      | AdvancedInstallers<br>AppLocker<br>appmgmt                       | 10/01/2017 14:21<br>10/01/2017 14:15<br>10/01/2017 14:14<br>30/01/2017 07:29                                         | Pasta de arquivos<br>Pasta de arquivos<br>Pasta de arquivos<br>Pasta de arquivos                                           |         |     |  |  |
| <ul> <li>Dropbox</li> <li>Google Drive</li> <li>MEGA</li> <li>Documentos</li> </ul>                  | AdvancedInstallers AppLocker appmgmt appraiser                   | 10/01/2017 14:21<br>10/01/2017 14:15<br>10/01/2017 14:14<br>30/01/2017 07:29<br>10/01/2017 14:15                     | Pasta de arquivos<br>Pasta de arquivos<br>Pasta de arquivos<br>Pasta de arquivos<br>Pasta de arquivos                      |         |     |  |  |
| <ul> <li>Dropbox</li> <li>Google Drive</li> <li>MEGA</li> <li>Documentos</li> <li>Imagens</li> </ul> | AdvancedInstallers<br>AppLocker<br>appmgmt<br>appraiser<br>ar-SA | 10/01/2017 14:21<br>10/01/2017 14:15<br>10/01/2017 14:14<br>30/01/2017 07:29<br>10/01/2017 14:15<br>10/01/2017 14:22 | Pasta de arquivos<br>Pasta de arquivos<br>Pasta de arquivos<br>Pasta de arquivos<br>Pasta de arquivos<br>Pasta de arquivos |         |     |  |  |

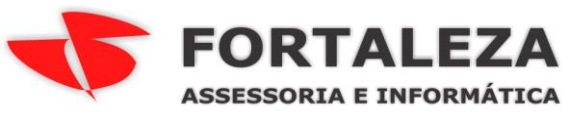

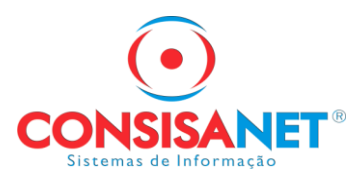

Ou

| 📙    🛃 📙 🗢    syswow64 |                                  |                   | ⇔                 | - 0     | ×   |
|------------------------|----------------------------------|-------------------|-------------------|---------|-----|
| Arquivo Início Compa   | rtilhar Exibir                   |                   |                   |         | ~ ? |
| ← → × ↑ 📙 « Wir        | ndows™ (C:) > Windows > syswow64 | ~                 | ට Pesquisar sysw  | ow64    | Q   |
| 📃 Desktop 🛛 🖈 ^        | Nome                             | Data de modificaç | Tipo              | Tamanho | ^   |
| 🕹 Downloads 🖈          | 0409                             | 10/01/2017 14:21  | Pasta de arquivos |         |     |
| 😻 Dropbox 🛛 🖈          | AdvancedInstallers               | 10/01/2017 14:15  | Pasta de arquivos |         |     |
| 📊 Google Drive 🖈       | AppLocker                        | 10/01/2017 14:14  | Pasta de arquivos |         |     |
| 🔚 MEGA 🛛 🖈             | ar-SA                            | 10/01/2017 14:15  | Pasta de arquivos |         |     |
| 🛱 Documentos 🖈         | bg-BG                            | 10/01/2017 14:15  | Pasta de arquivos |         |     |
| 📰 Imagens 🖈            | Bthprops                         | 10/01/2017 14:15  | Pasta de arquivos |         |     |

# Depois Reinicie o Serviço

| 🔍 Serviços         |                                                                                                    | ⇔                                                                                                    | - 0                                                                                                    | ×                                                    |
|--------------------|----------------------------------------------------------------------------------------------------|----------------------------------------------------------------------------------------------------|----------------------------------------------------------------------------------------------------|------------------------------------------------------|
| Arquivo Ação E     |                                                                                                    |                                                                                                    |                                                                                                    |                                                      |
| 🗢 🄿   📊 📴          | a 🗟 🚺 🖬 🖬 🖬 🖬                                                                                                    |                                                                                                    |                                                                                                    |                                                      |
| 🔍 Serviços (local) | 🔍 Serviços (local)                                                                                                    |                                                                                                    |                                                                                                    |                                                      |
|                    | Apache Tomcat tomcatslu                                                                                                    | Nome                                                                                                    | Descrição                                                                                                    | Statu ^                                              |
|                    | <u>Parar</u> o serviço<br><u>Reiniciar</u> o serviço<br>Descrição:<br>Apache Tomcat 7.0.35 Server -<br>http://tomcat.apache.org/ | <ul> <li>Acesso a Dados de Usuário_2e36338</li> <li>Adaptador de Desempenho WMI</li> <li>Adobe Acrobat Update Service</li> <li>Agendador de Tarefas</li> <li>Agente de Conexão de Rede</li> <li>Agente de Descoberta em Segundo Plano de DevQuery</li> <li>Agente de Eventos do Sistema</li> <li>Agente de Política IPsec</li> <li>Agente de Tempo</li> <li>Agrupamento de Rede de Par</li> <li>Alocador Remote Procedure Call (RPC)</li> </ul> | Fornece a<br>Fornece in<br>Adobe Ac<br>Permite q<br>Conexões<br>Permite q<br>Coordena<br>O IPsec of<br>Coordena<br>Habilita a<br>No Windo | Em E<br>Em E<br>Em E<br>Em E<br>Em E<br>Em E<br>Em E |
|                    |                                                                                                    | 😳 Apache Tomcat tomcatslu                                                                                                    | Apache T                                                                                                    | Em E                                                 |

Pronto.